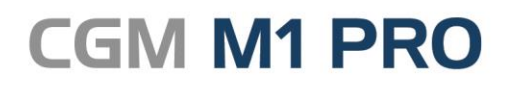

Arztinformationssystem

Januar, 2017

# FAQ

### Bundeseinheitlicher Medikationsplan (CGM BMP-Modul)

Synchronizing Healthcare

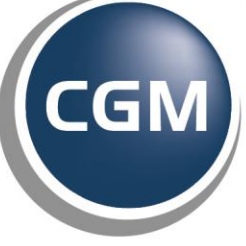

CompuGroup Medical

### **Der BMP in CGM M1 PRO**

- Wie wird der BMP aufgerufen?
- Was bedeuten die verschiedenen Symbole?
- Deaktivierung des CGM BMP-Moduls, sofern keine Lizenz vorliegt
- Wie schalte ich das Modul / die Module frei?
- Was muss ich beim Druck des BMP beachten?
- Wie gelange ich an die Information "reicht bis", wenn ich den BMP nutze?
- Ich kann die Einheit "µg" nicht auswählen. Warum?
- Warum müssen die Patientendaten bei jedem Druck bestätigt werden?
- Warum kann ich nicht alle erfassten Patientendaten im Druck sehen?
- Warum unterscheiden sich Wirkstärke im Feld "Handelsname" und "Stärke"?
- Kann ich das Layout des Bundeseinheitlichen Medikationsplans anpassen?
- Kann ich Verordnungen wie Dauermedikation, Altmedikation (Vorrezepte) und Medikationen aus alten Plänen übernehmen?
- Kann ich die Präparate auf dem BMP anders sortieren?

- Ich habe nun bei einem Patienten einen bundeseinheitlichen Medikationsplan (BMP) ausgestellt und gespeichert. Kann ich den BMP nochmals öffnen und Änderungen vornehmen?
- Warum enthält der Ausdruck einen Barcode und wofür kann dieser genutzt werden?
- Ich habe einen bundeseinheitlichen Medikationsplan eines Patienten erhalten. Wie lese ich diesen Fremdplan ein?
- Was passiert, wenn während dem Einscannen erkannt wird, dass der Name auf dem BMP nicht mit dem Namen der CGM M1 PRO-Stammdaten übereinstimmt?
- Wie erkenne ich in der Karteikarte, ob es sich um einen Fremd-Medikationsplan handelt?
- Wie kann ich einen Fremdplan und einen eigenen Plan synchronisieren?
- Wie kann ich einen Fremdplan direkt einscannen?
- Kann ich einen BMP wieder löschen?
- Kann ich auch einen BMP erstellen, wenn weniger als drei Präparate verordnet werden?
- Ich möchte den BMP prinzipiell verwenden. Bei Privatpatienten, aber auch bei Patienten, die weniger als drei Verordnungen erhalten. Kann ich eine Einstellung treffen?
- Kann ich den BMP bei einzelnen Patienten deaktivieren?

- Kann ich den herkömmlichen Medikamentenverordnungsplan (MEV) weiter verwenden?
- Kann ich die Dauermedikation eines Patienten schnell einsehen, ohne in die Ansicht der Dauermedikation des herkömmlichen Medikamentenverordnungsplans wechseln zu müssen?
- Ich nutze die Funktion Medikamentenverordnungsplan-Gesamt (G. MEV) im Bereich der Sprungleistenfunktion.
   Wird der BMP hier auch berücksichtigt?
- Greift der Verordnungsassistent auch auf den BMP zu?
- Übernahme Freitexte aus dem MEV in den BMP

#### Wie wird der BMP aufgerufen?

#### Der BMP kann über drei Wege aufgerufen werden:

- 1) Über die CGM M1 PRO-Statusleiste
- 2) Über den Medikamentenverordnungsplan (MEV)
- 3) Über die Sprungleiste

#### Aufruf über CGM M1 PRO-Statusleiste:

Innerhalb der M1-Statusleiste (Karteikarte oder Rezeption) ist durch eine klare Symbolik der aktuelle Anspruch und Status des aufgerufenen Patienten zum BMP zu erkennen.

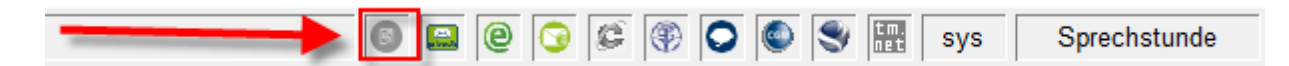

Aufruf über den Medikamentenverordnungsplan (MEV)

Wie anfangs erwähnt, lässt sich der BMP auch über einen Button innerhalb des Medikamentenverordnungsplans öffnen.

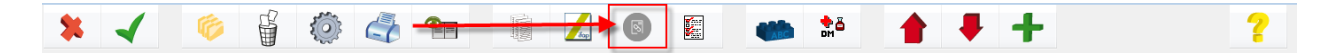

#### Aufruf über Sprungleiste

Voraussetzung: Der Eintrag wurde zuvor auf gewohnte Art und Weise für den Sprungleistenaufruf konfiguriert.

| ng       | _          |                    |                      |                              |                                      |                                              |
|----------|------------|--------------------|----------------------|------------------------------|--------------------------------------|----------------------------------------------|
| <u>^</u> |            | Medikam            | entenverordnun       | gsplan                       | MEV                                  |                                              |
|          |            | Medikam            | entenverordnun       | gsplan-Gesamt                | G-MEV                                |                                              |
|          | Ť          | Anzeige            | der behandler        | -spezifischen AH             | ABWL_beh                             |                                              |
|          | ← →        | Sortier            | ung Dauerdiagn       | osen                         | Sort. DD                             |                                              |
|          |            | Patient            | enkontakte           |                              | APK                                  |                                              |
|          | +          | V. med.            | Reha. Teil A         | (04/16)                      | MRA                                  |                                              |
|          |            | V. med.            | Reha. Teil B         | (04/16)                      | MRB                                  |                                              |
| -        |            | V. med.            | Reha. Teil C         | (04/16)                      | MRC                                  |                                              |
| 5-1      | Sort. DD 6 | APK                | 7 - MRA              | 8 - MRB                      | 9 - MRC                              |                                              |
|          |            |                    |                      |                              |                                      |                                              |
|          | 5 -        | ) 5 - Sort. DD 6 - | 5 - Sort. DD 6 - APK | 5 - Sort. DD 6 - APK 7 - MRA | 5 - Sort. DD 6 - APK 7 - MRA 8 - MRB | 5 - Sort. DD 6 - APK 7 - MRA 8 - MRB 9 - MRC |

Wichtig: Nach Einlesen des Updates wird der Medikamentenverordnungsplan (MEV) auf gewohnte Art und Weise über das Zeilentypkürzel "MEV" aufgerufen.

Öffnen Sie nun den BMP und speichern diesen ab, wird bei diesem Patienten bei jedem darauf folgenden MEV-Aufruf automatisch der BMP gestartet.

Sie erhalten automatisch folgenden Hinweis:

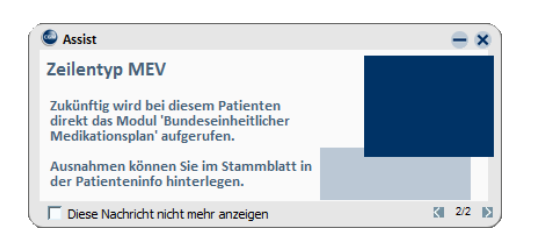

#### Was bedeuten die verschiedenen Symbole?

Folgende Icons führt CGM M1 PRO auf:

| 國 grau                 | = Patient hat keinen Anspruch auf den BMP                                                                                |
|------------------------|----------------------------------------------------------------------------------------------------|
| orange                 | = Patient hat ggf. Anspruch auf den BMP                                                                                  |
| Sorange mit Kreuz      | = Patient hat ggf. Anspruch auf den BMP, aber möchte seinen AIS-MP<br>weiter nutzen                                      |
| srün<br>grün mit Haken | = BMP wurde für den Patienten gespeichert, aber nicht gedruckt<br>= BMP wurde für den Patienten gedruckt und gespeichert |
| - 8                    |                                                                                                    |

#### Deaktivierung des CGM BMP-Moduls, sofern keine Lizenz vorliegt

Damit Sie frühzeitig zu einer erhöhten Arzneimitteltherapiesicherheit Ihrer Patienten beitragen konnten, haben wir Ihnen das CGM BMP-Modul mit dem Software-Update 20.4.0 kostenfrei zum Ausprobieren zur Verfügung gestellt. Sollten Sie das Modul bisher nicht bestellt haben, so deaktiviert es sich nach Einspielen des Updates 21.1.0 automatisch. Bitte beachten Sie, dass die gesetzliche Übergangsfrist am 31.03.2017 endet und der Einsatz des BMP ab dem 01.04.2017 gesetzlich verpflichtend ist. Fordern Sie am besten zeitnah weitere Informationen und Ihr persönliches Angebot an. Kontaktieren Sie hierfür bitte Ihren Vertriebs- und Servicepartner oder melden Sie sich direkt bei uns unter 0261 / 8000-1400.

#### Wie schalte ich das Modul / die Module frei?

Nach Einlesen des Updates steht Ihnen automatisch eine 6-wöchige kostenfreie Softwareprobe zur Verfügung. Nach Ablauf der sechs Wochen muss das gewünschte Modul (bzw. die gewünschten Module) lizenziert werden.

Dabei unterscheidet CGM M1 PRO zwischen zwei Lizenzen:

| CGM Bundeseinheitlicher Medikationsplan      | (Basis-Lizenz)                       |
|----------------------------------------------|--------------------------------------|
| CGM Bundeseinheitlicher Medikationsplan Plus | (Basis-Lizenz inklusive Scan-Lizenz) |

Wenn Sie das jeweilige Modul bestellt und einen Lizenzcode erhalten haben, geben Sie diesen Code folgendermaßen ein:

Navigationsboard/Wegweiser|Hilfe|Lizenzschlüssel. Wählen Sie im Drop Down-Menü den Eintrag "CGM Bundesmedikationsplan" bzw. "CGM Bundesmedikationsplan Plus" aus und geben im Feld "Lizenzschlüssel" den vorliegenden Lizenzschlüssel ein.

Beispiel:

| • |
|---|
|   |
|   |

Haben Sie zunächst eine Basis-Lizenz erworben und freigeschaltet, entscheiden sich dann aber zu einem späteren Zeitpunkt dazu, Fremdpläne auch einscannen zu können, schalten Sie einfach nachträglich das Modul "CGM Medikationsplan Plus" frei.

|                                | 1 |                 |
|--------------------------------|---|-----------------|
| Speichern Sie anschließend mit |   | ( <f12>).</f12> |

# Was geschieht, wenn ich keine Lizenz besitze, jedoch den MEV / BMP aufrufen möchte?

Nach Einspielen des Updates prüft CGM M1 PRO die Lizenz für das CGM BMP-Modul. Liegt keine Lizenz vor, wird ab sofort bei allen Patienten der in CGM M1 PRO integrierte Medikamentenverordnungsplan (MEV) geöffnet.

Hinweis: Bitte beachten Sie, dass wir mit diesem Update den erweiterten MEV aktivieren, sofern dieser bei Ihnen noch nicht eingeschaltet ist.

#### Können zwischengespeicherte BMPs weiterhin geöffnet werden?

Ja, der BMP wird allerdings nur noch im Ansichtsmodus geöffnet.

#### Können auch bereits gedruckte BMP weiterhin geöffnet werden?

Ja, allerdings nur in der Druckvorschau (PDF-Format).

Können gespeicherte Fremdpläne weiterhin geöffnet werden? Ja.

#### Was muss ich beim Druck des BMP beachten?

Bei Klick auf die Druckvorschau wird ein PDF erzeugt und in der Patientenakte abgelegt. Der aktuelle BMP kann per Klick auf das Icon, per Aufruf über die Sprungleiste oder über das Erstellen einer neuen MEV-Zeile wieder aufgerufen und weiterbearbeitet/aktualisiert werden. Wahlweise können die Daten auch revisionssicher archiviert werden.

Wichtig: Für die Anzeige der Druckvorschau benötigen Sie einen PDF-Reader (z.B. den kostenfreien Adobe Acrobat Reader). Der Drucker muss mindestens 300 dpi unterstützen. Im Druck-Dialog muss Querformat DIN A4 und 100% ausgewählt werden.

| Drucken                                                                                                    | ×                                                                                                    |
|----------------------------------------------------------------------------------------------------|----------------------------------------------------------------------------------------------------|
| Drucker: hp Laser/et 1320 series UPD PCL 5 v Eigenschaften<br>Exemplare: 1 v In Graustufen (sc                                                                                                    | Erweitert Hilfe 🕢                                                                                                    |
| Zu druckende Seiten<br>Alle<br>Aktuelle Seite<br>Seiten 1                                                                                                    | Kommentare und Formulare           Dokument und Markierungen         •           Kommentare zusammenfassen         • |
| Weitere Optionen     Seite anpassen und Optionen     Seite anpassen     Große     Große     Dibergroße Seiten verkleinem     Benutzerdefinierter Maßstab:     100 %     Papierquelle gemäß PDF-Seitengröße auswählen     Papierquelle gemäß PDF-Seitengröße auswählen     Papierten Spiegeln     An langer Kante spiegeln     An kurzer Kante spiegeln     Ausrichtung:     Hoch-Querformat automatisch | Dokument: 297,0 x 209,97 mm<br>296,97 x 209,97 mm                                                                    |
| Hochformat     Querformat     Seite einrichten                                                                                                    | Seite I von 1                                                                                                    |

Für den Ausdruck des BMP wird automatisch der Drucker verwendet, der als Windows Standard-Drucker hinterlegt ist.

### Wie gelange ich an die Information "reicht bis", wenn ich den BMP nutze?

Über den Sprungleisteneintrag "G-MEV". Dieser muss auf bekannte Art und Weise für die Sprungleistenbelegung konfiguriert werden.

| ndlungsdaten \ Konfiguration der Spr | ungleiste Behandlungsdate                                  | n            |                      |              |                  |                  |          |  |
|--------------------------------------|------------------------------------------------------------|--------------|----------------------|--------------|------------------|------------------|----------|--|
| WORD                                 |                                                            |              |                      |              |                  |                  |          |  |
| eschreibung                          |                                                            | Beschriftung |                      |              |                  |                  |          |  |
| AB-Worklist mit Pat                  | ientenbezug                                                | ABWL_pat     | <u> </u>             | Chron        | iker Pauschalen  |                  | CP-Stat  |  |
| AB-Worklist ohne Pa                  | tientenbezug                                               | ABWL_all     |                      | Medik        | amentenverordnun | gsplan           | MEV      |  |
| AU Privat                            |                                                            | AU-Pr        | т                    | Medik        | amentenverordnun | gsplan-Gesamt    | G-MEV    |  |
| AU-Bescheinigung                     |                                                            | AU           | +                    | → Anzei      | ge der behandler | -spezifischen AM | ABWL_beh |  |
| AU-Bescheinigung (0                  | 1/16)                                                      | FAU          |                      | Sorti        | erung Dauerdiagn | osen             | Sort. DD |  |
| Ambulantes Operiere                  | n                                                          | AO           | +                    | Patie        | ntenkontakte     |                  | APK      |  |
| Anforderungsschein                   | für Labor                                                  | AFL          |                      | V. me        | d. Reha. Teil A  | (04/16)          | MRA      |  |
| Ang. des Therap.(PT                  | rg. des Therap.(PTV2 1/08) FAT V. med. Reha. Teil C (04/16 |              |                      |              | (04/16)          | MRC              |          |  |
| Sprungleiste 1                       | 3 - MEV                                                    | 4 - G-MEV    | 5-ABWL_beh           | 6 - Sort. DD | 7 - APK          | 8 - MRA          | 9 - MRC  |  |
| Sprungleiste 2                       | 5 - 1940 1                                                 |              | 5-1 <u>0</u> /12_0/1 | 0-501.55     |                  | 0-Mil 1          | ) - MAC  |  |
|                                      |                                                            |              |                      |              |                  |                  |          |  |

#### Beispielansicht:

| Behandlungsdaten \ Verordnungs-Historie                                           |                                                                                                    |                                                                                                    |
|-----------------------------------------------------------------------------------|----------------------------------------------------------------------------------------------------|----------------------------------------------------------------------------------------------------|
| * -                                                                               | ð 🔊 🕂                                                                                                    | ?                                                                                                    |
| Anzeige:<br>©alle Quartale<br>©letzten 2 Quartale                                 | ⊙letzten <u>3</u> Quartale<br>⊙letzten <u>4</u> Quartale                                                                                                    | @ <u>G</u> esamtplan                                                                                                    |
| bisher verordnete MEV v<br>MEV-RB<br>Ø 28.10.2016<br>Ø 28.10.2016<br>Ø 28.10.2016 | <pre>//OR: Musterpatient Muster<br/>BKZ<br/>oal Bisoprolol 5 1A Pharma FTA N3 100 St<br/>oal Metformin 500 Heumann FTA N2 120 St<br/>oal Ibuprofen Abz 600mg FTA N1 20 St</pre> | TD     Beginn     AB     reicht bis     RB     DM ≥       - 1     -     -     28.10.2016     100     05.02.2017     100       - 1     -     -     28.10.2016     120     25.02.2017     120       - 1     -     -     28.10.2016     20     17.11.2016     20 |
| Sortierung<br>© alphabetisch<br>© Datum                                           | © Dauermedikament © gufsteigend<br>⊙ Behandler ⊙ absteigend                                                                                                    | Legende: kein Dauermedikament<br>X Dauermedikament<br>Dauermedikament freigegeben<br>Dauermedikament abgesetzt                                                                                                    |

#### Ich kann die Einheit "µg" nicht auswählen. Warum?

In der Spezifikation des BMP sind die zur Auswahl angebotenen Einheiten vorgegeben. Andere Einheiten können jedoch jederzeit von Ihnen manuell erfasst werden.

### Warum müssen die Patientendaten bei jedem Druck bestätigt werden?

Dies ist eine Vorgabe der Spezifikation. Ob diese Anforderung jedoch so bestehen bleibt, ist aktuell mit der KBV in Klärung.

# Warum kann ich nicht alle erfassten Patientendaten im Druck sehen?

Lt. Spezifikation dürfen max. nur 3 Zeilen á 25 Zeichen gedruckt werden. Wird die max. Zeichenanzahl überschritten, werden Texte abgeschnitten. Es gibt Texte, die eine höhere Priorität als andere haben. Die Prioritäten entscheiden darüber welche Texte vollständig gedruckt und welche abgeschnitten werden.

Folgende Prioritäten wurden festgelegt:

1. Allergie(n) + Unverträglichkeit(en) Im Druck: Schlüsselwort 264 = "Allerg./Unv.:" (Bsp.: "Allerg./Unv.: Penicillin")

2. Schwanger Im Druck, falls zutreffend: Schlüsselwort 266 = "schwanger"

3. Stillend Im Druck, falls zutreffend: Schlüsselwort 267 = "stillend"

4. Gewicht (zur besseren Lesbarkeit ist der Wert von der Einheit durch ein Leerzeichen getrennt) Im Druck: Schlüsselwort 261 = "Gew.: {} kg" (Bsp.: "Gew.: 65 kg")

5. Größe (zur besseren Lesbarkeit ist der Wert von der Einheit durch ein Leerzeichen getrennt) Im Druck: Schlüsselwort 268 = "Größe: {} cm"

6. Kreatinin (zur besseren Lesbarkeit ist der Wert von der Einheit durch ein Leerzeichen getrennt) Im Druck: Schlüsselwort 262 = "Krea.: {} mg/dl" (Bsp.: "Krea.: 0,72 mg/dl")
7. Geschlecht Im Druck: Schlüsselwort 263 = "Geschl.:" "Geschl.: m" oder "Geschl.: w" oder "Geschl.: unbestimmt"

8. Zusätzlicher Freitext

### Warum unterscheiden sich Wirkstärke im Feld "Handelsname" und "Stärke"?

Beispiel:

| ₩ | Wirkstoff Q                                                  | Handelsname/PZN Q            | ເົ                             | <b>Ļ</b> ₽ N | eue Ze | eile 🔻 |    | <u> </u> Zei | le löschen | 📭 Medikation übernehmen 🔻 |       |
|---|--------------------------------------------------------------|------------------------------|--------------------------------|--------------|--------|--------|----|--------------|------------|---------------------------|-------|
|   | Wirkstoff                                                    | Handelsname                  | Stärke                         | Form         | Мо     | Mi     | Ab | zN           | Einheit    | Hinweise                  | Grund |
|   | Sotalol hydrochlorid                                         | Sotalol 40 1A Pharma         | 40 mg                          | Tabl         | 0      | 0      | 0  | 0            |            |                           |       |
|   | Nifedipin                                                    | Adalat 10                    | 10 mg                          | Kaps         | 1      | 0      | 0  | 0            |            |                           |       |
|   | Cotrimoxazol                                                 | Cotrim Forte ratio 960mg     | 960 mg                         | Tabl         | 1      | 0      | 0  | 0            |            |                           |       |
|   | Calcium carbonat<br>Colecalciferol<br>Zoledronsäure 1-Wasser | Aszora Trio Ca+D3<br>4mg/5ml | 1250 mg<br>0.025 mg<br>4.26 mg | KombiPg      | 1      | 0      | 0  | 0            |            |                           |       |
|   | Sumatriptan succinat                                         | Sumatriptan 1A Phar<br>100mg | 140 mg                         | Tabl         | 0      | 0      | 0  | 0            | Stück      |                           |       |

Die Wirkstärke basiert auf den Angaben aus Bibliothek → Zusammensetzung.

| 🗾 i | fap praxisCENTER® Bibliothek: | Suma | triptan 1A Phar 100mg 2 St N1               | State Specific Street |          |           |
|-----|-------------------------------|------|---------------------------------------------|-----------------------|----------|-----------|
| 8   | Stamminfo                     | Z    | usammensetzung                              |                       |          |           |
| 1-1 | Anbieter                      |      | Sumatrintan aussingt                        |                       | 140 mg   | ^         |
| 官   | Info ¥                        |      | Sumatriptan                                 |                       | 140 mg   | - 1       |
| 5   | Zusammonsotzung               | ()   | ) Carmellose, Natriumsalz                   | Hilfsstoff            |          |           |
|     | zusammensetzung               | ()   | I) Cellulose, mikrokristallin               | Hilfsstoff            |          |           |
| μĽΔ | Medwiss. Hinweise 🛛           | ()   | I) Croscarmellose, Natriumsalz              | Hilfsstoff            |          | _         |
| ST  | Eigene Hinweise               |      | I) Eudragit RL<br>I) Granefruit Aroma       | Aromastoff            |          | _         |
| 50  | Bildor & Morkmalo             | C C  | I) Lactose 1-Wasser                         | Hilfsstoff            | 116.2 mg | -         |
|     | J Differ & Merkillare         | 0    | ) Magnesium stearat (Ph. Eur.) [pflanzlich] | Hilfsstoff            |          |           |
|     | Dokumente                     |      | [Basiseinheit = 1 Stück]                    |                       |          |           |
| 25  | Patienteninformation          |      |                                             |                       |          |           |
|     |                               |      |                                             |                       |          |           |
|     |                               |      |                                             |                       |          |           |
|     |                               |      |                                             |                       |          |           |
|     |                               |      |                                             |                       |          |           |
|     |                               |      |                                             |                       |          |           |
|     |                               |      |                                             |                       |          |           |
|     |                               |      |                                             |                       |          |           |
|     |                               |      |                                             |                       |          |           |
|     |                               |      |                                             |                       |          |           |
|     |                               |      |                                             |                       |          | -         |
|     |                               |      |                                             |                       | Drucken  | Schließen |

#### Kann ich das Layout des Bundeseinheitlichen Medikationsplans anpassen?

Nein. Das Layout ist gesetzlich festgelegt und kann nicht verändert werden.

### Kann ich Verordnungen wie Dauermedikation, Altmedikation (Vorrezepte) und Medikationen aus alten Plänen übernehmen?

Ja. Innerhalb des BMP finden Sie das Drop Down-Menü "Medikation übernehmen".

| 🔀 СБМ ВМР                             |                                                                                                    |          |         |    |        |            |   |                            | _ E X          |
|---------------------------------------|----------------------------------------------------------------------------------------------------|----------|---------|----|--------|------------|---|----------------------------|----------------|
| Medikationsplan                       | hsplan für: Musterfrau Muster geb. am: 12.12.1977<br>ausgedrucht von:<br>Dr.med. Dietmar Albach<br>Teststr. 12, 56070 Koblenz<br>Teft 0261456436 |          |         |    |        | ifap       |   |                            |                |
|                                       | E-Mail:                                                                                                    |          |         |    |        |            |   | ausgedruckt am:            | <b>BORNESS</b> |
| Wirkstoff Q Han                       | delsname/PZN Q ြ                                                                                                    | l 🕼 Neue | Zeile 🔻 | 1  | 🗊 Zeil | le löschen |   | C⊋ Medikation übernehmen ▼ |                |
| Wirkstoff Har                         | delsname Stärke                                                                                                    | Form M   | o Mi    | Ab | zN     | Einheit    | Н | Dauermedikation  C         | Grund          |
| Cotrimoxazol Cotri                    | m Forte ratio 960 mg 960 mg                                                                                                    | Tabl 0   | 0       | 0  | 0      |            |   | Rezept                     |                |
| Bisoprolol hemifumarat Bisop<br>1.25r | ng 1.25 mg                                                                                                    | Tabl 0   | 0       | 0  | 0      |            |   | Medikation aus altem Plan  |                |
| Nifedipin Adal                        | at 10 10 mg                                                                                                    | Kaps 0   | 0       | 0  | 0      |            |   |                            |                |

Hier ist folgendes zu beachten:

Die einzelnen Optionen sind nur beim ersten Aufruf eines leeren BMP aktiv. Wurde bereits ein BMP erstellt und gespeichert, sind die Optionen des Drop Down-Menüs alle inaktiv. Hat der Patient z. B. keine Dauermedikation, wird diese Option inaktiv dargestellt.

Medikamente der Rubrik "Dauermedikation" oder "Altmedikation", die bereits auf dem BMP enthalten sind, werden nicht erneut übernommen.

- Über die Option "Rezept" können Sie die letzte Verordnung, die auf einem Rezept vorgenommen wurde, übernehmen.
- Die Option "Medikation aus altem Plan" ist nur dann aktiv, wenn bei dem Patienten bereits in der Vergangenheit ein M1-Medikamentenverordnungsplan (MEV) erstellt wurde. Nur in diesem Fall werden auch die damaligen Dosierungen übernommen.

# Kann ich die Präparate auf dem BMP anders sortieren?

Ja. Per Drag & Drop. Klicken Sie dazu das Präparat an, welches Sie verschieben möchten. Halten Sie dabei die linke Maustaste gedrückt und "ziehen" Sie es an die gewünschte Position.

### Ich habe nun bei einem Patienten einen Bundeseinheitlichen Medikationsplan (BMP) ausgestellt und gespeichert. Kann ich den BMP nochmals öffnen und Änderungen vornehmen?

Ja. Allerdings nur, solange der BMP noch nicht gedruckt wurde. Wurde der BMP gespeichert aber

nicht gedruckt, erhalten Sie in der Karteikarte eine MEV Zeile mit dem Symbol <sup>1</sup>. Klicken Sie auf dieses Symbol, öffnet sich der BMP und Sie können Ihre Änderungen vornehmen. Wurde der BMP

bereits gedruckt, erhalten Sie dieses Symbol <sup>(IIII)</sup> in der Karteikarte. Klicken Sie auf dieses Symbol, öffnet sich die Druck-Ansicht, in der keine Änderungen vorgenommen werden können. Möchten Sie jedoch Änderungen vornehmen, ist eine neue MEV-Zeile zu öffnen.

# Warum enthält der Ausdruck einen Barcode und wofür kann dieser genutzt werden?

Der auf dem Medikationsplan aufgedruckte Barcode soll es ermöglichen, die im Plan enthaltenen Informationen einfach einzulesen. Der Barcode ermöglicht Ihnen die einfache Übernahme der auf dem Medikationsplan enthaltenen Informationen in Ihr System. Mit einem geeigneten Barcodescanner, den Sie ebenfalls bei uns erwerben können, ersparen Sie sich das lästige Abtippen, der auf dem BMP eingetragenen Medikamente und Sie können schnell und unkompliziert eine Aktualisierung des patientenbezogenen BMP durchführen.

Welchen Barcode-Scanner kann ich benutzen?

Bitte wenden Sie sich an Ihren Vertriebs-und Servicepartner.

### Ich habe einen Bundeseinheitlichen Medikationsplan eines Patienten erhalten. Wie lese ich diesen Fremdplan ein?

Bitte rufen Sie den entsprechenden Patienten auf und wechseln über den Zeilentyp "MEV" in einen neuen Medikationsplan. Über die Schaltfläche "Einlesen"

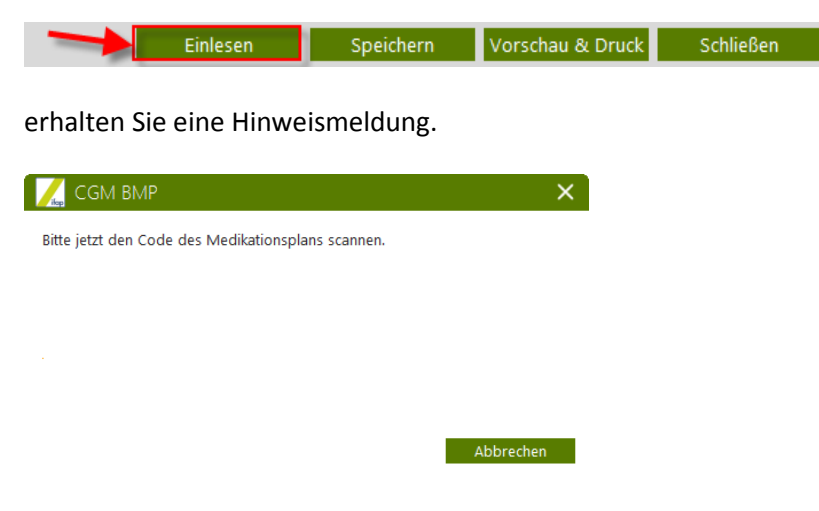

Scannen Sie nun den Barcode.

Achtung: Während der Barcode eingelesen wird, darf der Fokus des Cursors NICHT verändert werden. Sollten Sie zu diesem Zeitpunkt in ein anderes Feld klicken (z. B. in die Patienten-Karteikarte) wird der Scan nicht ordnungsgemäß ausgeführt. Bitte achten Sie außerdem darauf, dass <u>NICHT</u> die Großschreibtaste aktiviert ist. Auch in diesem Fall kann der Scan nicht korrekt ausgeführt werden.

Der eingelesene Medikationsplan wird nun im Ansichtsmodus angezeigt.

| Medikationsplan                                                                                                    | für: Anton Be                                                                                  | eispiel                                     |                  |       |         |      |    |         |                                                        |                           |
|----------------------------------------------------------------------------------------------------|------------------------------------------------------------------------------------------------|---------------------------------------------|------------------|-------|---------|------|----|---------|--------------------------------------------------------|---------------------------|
| Wirkstoff         Hand           Insulin (hurnan), normal         Actrapi           Insulin (hurnan), normal         Actrapi           Insulin (hurnan), normal         Actrapi           Metform Inydrochlorid         Metform           Levothynoin, Nutriumaal         Thyror           Torasenid         Torasen           Bioprochlorentilation         Scampo           Bioprochlorentilation         Bioprochlorentilation           Diclofena, Altimunali         Diclo Statu           Diclofena, Natiumali         Licke           -Wasser         Licke                                                                                                    | ausgedruckt vor<br>Beispiel-Apothel<br>Musterweg 1, 01<br>Tel: 03521-1234<br>E-Mail: beispiel- | n:<br>ke<br>1662 Meiße<br>567<br>•apotheke@ | en<br>Ømeissen.c | de    |         |      |    |         | geb. am: <b>01.01.194</b><br>ausgedruckt am: 15.07.201 |                           |
| Insulin (human), normal         Actapi           Insulin glargim         Lentus:           Metformin hydrochiotic         Metformin hydrochiotic           Nationalization         C.Thyro           Torasenid         Torasenid           Hydrochiorchination         Scräpping           Biosprolot hemifumast         Scräpping           Diclofenaci, Mattimatication         Diclofenaci, Diclofenaci, Diclofen | ndelsname                                                                                      | Stärke                                      | Form             | Mo    | Mi      | Ab   | zN | Einheit | Hinweise                                               | Grund                     |
| Insulin glargin         Lentus           Metformin hydrochlorid         Metforn           Lordonynnin         L'hydrochlorothlasid           Martinesia         Conser           Hydrochlorothlasid         Borgorold           Bogorold henrifumaste         Bogorold           Diclofenac, Natinessi         Diclo           J-Wasser         Notos                                                                                                    | apid Penfill Zam                                                                               | 100 IE                                      | Amp              | 10    | 6       | 8    | 0  | IE      | vor den Mahlzeiten, nach Messergebnis                  | Diabetes mellitus         |
| Metformin hydrochlorid Metfor<br>Levothyrosin, L. Thyro<br>Nationawal, L. Thyro<br>Torasemid Bamiya<br>Biopolochorbhaidd Bamiya<br>Biopolochorbhaidd Bamiya<br>Biopolochordhautad Biospo<br>Bodarfonedikation<br>Diclofenas, Natiwumaki Dicko S<br>Metaser Natiwum<br>1-Waster                                                                                                    | us 100e/ml Solostar Fs                                                                         | 100 IE                                      | Spritze          | Siehe | Hinw    | eis  |    | IE      | Abends 18-30 I.E. nach Messergebnis                    | Diabetes mellitus         |
| Levothymnin         L. Thyro           Natriumsalz         L. Thyro           Torasemid         Grosse           Hydrochhorthaid         Pampin           Bioprotol hemfurmat         Biogro           Bedarfsmedilatom         Diolorence, Natriumalz           Diolence, Natriumat         Diole           J-Wasser         Licke                                                                                                    | formin Lich 1000mg                                                                             | 1000 mg                                     | Tabl             | 1     | 0       | 1    | 0  | Stück   | zu oder unmittelbar nach den<br>Mahlzeiten             | Diabetes mellitus         |
| Torasemid     Torase       Hydrochlorothaid     Parripping       Str2bmg     Str2bmg       Bioprotol hem/furmat     Boopro       Bedarfsmedilatence, Nathrumat     Dick Strab       Dicklemack, Nathrumat     Dick Strab       J-Wasser     Lick strab                                                                                                    | yrox HEXAL 100                                                                                 | 100 µg                                      | Tabl             | 1/2   | 0       | 1    | 0  | Stück   | 30 min vor dem Frühstück                               | Schilddrüsenunterfunktion |
| Hydrochlorothiad Rampin<br>Rampin Stepperson<br>Bicoprotol hemfurnaat Biogro<br>Bedarfsmedikation<br>Diclofenac, Hamman Dicko S<br>Diclofenac, Nathium Dicko S<br>Licke                                                                                                    | semid AL 10mg Tabl                                                                             | 10 mg                                       | Tabl             | 1     | 0       | 0    | 0  | Stück   |                                                        | Wassereinlagerung Beine   |
| Bisoprolot hemifurmata Bisopro<br>Bedarfsmedikation<br>Diclofenac, Natriumata<br>Metamical Natrium<br>1-Wasser Licht                                                                                                    | ipril Comp Abz<br>mg                                                                           | 25 mg<br>5 mg                               | Tabl             | 1     | 0       | 0    | 0  | Stück   | ggf. bei weiter niedrigem Blutdruck früh<br>nur 0,5    | Bluthochdruck             |
| Bedarfsmedilkation<br>Diclofenac, Natriumsalz Diclo 50<br>Metamicol Natrium Novam<br>1-Wasser Licht                                                                                                    | prolol Abz 5mg                                                                                 | 5 mg                                        | Tabl             | 1     | 0       | 0    | 0  | Stück   |                                                        | Bluthochdruck             |
| Diclofenac, Natriumsalz Diclo St<br>Metamizol Natrium Novam<br>1-Wasser Licht                                                                                                    |                                                                                                |                                             |                  |       |         |      |    |         |                                                        |                           |
| Metamizol Natrium Novam<br>1-Wasser Licht                                                                                                    | 50 1A Pharma                                                                                   | 50 mg                                       | Tabl             | bei B | edarf 1 | Tabl |    | Stück   | nur im Bedarfsfall                                     | Schmerzen                 |
|                                                                                                    | aminsulfon 500mg<br>t                                                                          | 500 mg                                      | Tropfen          | 30    | 30      | 30   | 0  | Tropfen | nur im Bedarfsfall                                     | Schmerzen                 |
|                                                                                                    |                                                                                                |                                             |                  |       |         |      |    |         | Enlesen Plan bearbe                                    | iten Schließen            |

Über "Plan bearbeiten" können Sie den Plan bei Bedarf anpassen. Sobald Sie die Daten bearbeiten, werden die Informationen unter "ausgedruckt von" mit Ihren Praxisdaten aktualisiert und als aktuellster Plan in der Karteikarte abgespeichert.

| 🔀 СБМ ВМР       |                                                                                                    |                            |               |
|-----------------|----------------------------------------------------------------------------------------------------|----------------------------|---------------|
| Medikationsplan | für: Anton Beispiel<br>ausgedruckt von:<br>Prakis Dr. med. Dietmar Albach<br>Testweg 5, 5607 (Koblenz<br>Testweg 5, 5607 (Koblenz | geb. am: <b>01.01.1940</b> |               |
|                 | E-Mail: test@testmail.de                                                                                                    | ausgedruckt am: 15.07.2016 | A DECEMBER OF |

#### Was passiert, wenn während dem Einscannen erkannt wird, dass der Name auf dem BMP nicht mit dem Namen der CGM M1 PRO-Stammdaten übereinstimmt?

In diesem Fall erhalten Sie einen Hinweis. Beispiel:

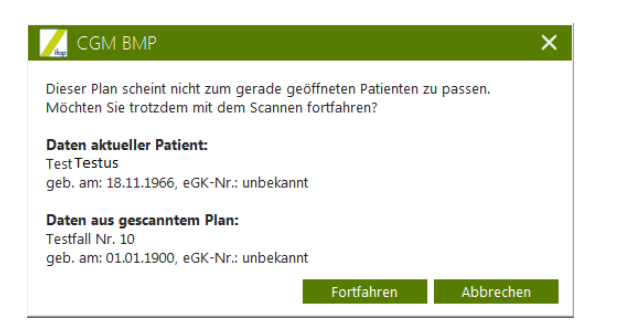

Sollte es sich trotzdem um den richtigen Patienten (z. B. nach Namensänderung) handeln, klicken Sie auf "Fortfahren". Über "Abbrechen" wird der Scanvorgang abgebrochen. Es wird keine MEV Zeile erzeugt.

# Wie erkenne ich in der Karteikarte, ob es sich um einen Fremd-Medikationsplan handelt?

In diesem Fall erhalten Sie ein blaues Symbol 🧕 in der Karteikarte.

# Wie kann ich einen Fremdplan und einen eigenen Plan synchronisieren?

Aktuell nur durch einen manuellen Vergleich. Mit dem nächsten CGM M1 PRO Update 21.1.0.3 (Bereitstellung voraussichtlich im Februar 2017) werden wir eine Möglichkeit schaffen, die Pläne in Form einer Gegenüberstellung zu vergleichen.

#### Wie kann ich einen Fremdplan direkt einscannen?

Per Rechtsklick auf das BMP-Symbol in der CGM M1 PRO-Statusleiste erhalten Sie ab sofort die Option "Direktscan". Klicken Sie "Direktscan" mit der linken Maustaste an, öffnet sich der Scan-Dialog.

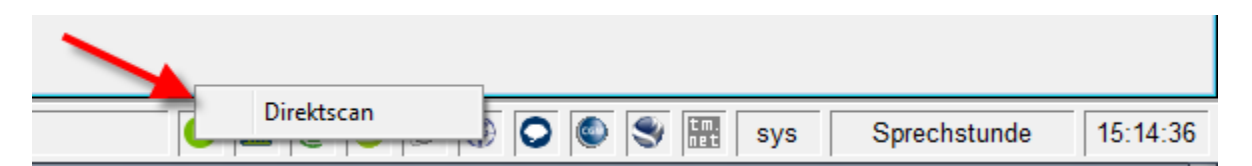

#### Kann ich einen BMP wieder löschen?

Ja. Klicken Sie dazu in die Eintragszeile des Zeilentyps MEV und klicken Sie auf (<F4>). Bestätigen Sie die Abfrage "Möchten Sie den Eintrag MEV Bundeseinheitlicher Medikationsplan" wirklich löschen?" mit "Ja".

# Kann ich auch einen BMP erstellen, wenn weniger als drei Präparate verordnet werden?

Ja. Ihnen ist freigestellt, ob Sie einen herkömmlichen Medikamentenverordnungsplan erstellen möchten, oder den BMP.

### Ich möchte den BMP prinzipiell verwenden. Bei Privatpatienten, aber auch bei Patienten, die weniger als drei Verordnungen erhalten. Kann ich eine Einstellung treffen?

Ja: Praxisdaten | Praxis-Konfigurationen | weitere Einstellungen | Medikamentenverordnungsplan.

| Praxis-Konfigurationen \ Einstellungen Medikamentenverordnungsplan |                               |   |
|--------------------------------------------------------------------|-------------------------------|---|
| * 🖌                                                                |                               | ? |
| Einstellungen                                                      |                               |   |
| 🗇 erweiterter MEV                                                  | ©einfacher Karteieintrag      |   |
| © MEV                                                              | 🖲 ausführlicher Karteieintrag |   |
| Bundesmedikationsplan                                              |                               |   |
| Standardtextbausteine übernehmen                                   |                               |   |

# Kann ich den BMP bei einzelnen Patienten deaktivieren?

Ja. Rufen Sie bitte das Patientenstammblatt auf und wechseln in den Abtauchknopf "Patienteninfo". Anschließend wechseln Sie in den Abtauchknopf "weitere Daten". Setzen Sie den Haken im Feld Bundesmedikationsplan nicht verwenden: MEV) erkennen Sie, dass der Patient zwar Anspruch auf einen BMP hat, jedoch den herkömmlichen Medikamentenverordnungsplan haben möchte.

### Kann ich den herkömmlichen Medikamentenverordnungsplan (MEV) weiter verwenden?

Sie können jederzeit Ihren Privatpatienten oder auch Kassenpatienten, die weniger als drei Verordnungen erhalten, einen herkömmlichen Medikamentenverordnungsplan erstellen.

### Kann ich die Dauermedikation eines Patienten schnell einsehen, ohne in die Ansicht der Dauermedikation des herkömmlichen Medikamentenverordnungsplans wechseln zu müssen?

Ja. Nach Einlesen des Updates finden Sie diese Information innerhalb der Patienten-Karteikarte unter Funktionen | Dauermedikamente.

Ich nutze die Funktion Medikamentenverordnungsplan-Gesamt (G. MEV) im Bereich der Sprungleistenfunktion. Wird der BMP hier auch berücksichtigt?

Ja.

### **Greift der Verordnungsassistent auch auf den BMP** zu?

Ja. Sobald Sie Präparate für die Übernahme in den MEV markieren, wird nach Speichern des Verordnungsassistenten zunächst der herkömmliche Medikamentenverordnungsplan geöffnet\*. Über den BMP-Button wechseln Sie dann in den Bundeseinheitlichen Medikationsplan. Die Medikamente werden aus dem MEV in den BMP übernommen.

\*) Mit dem nächsten Update wird der BMP sofort aufgerufen.

#### Übernahme Freitexte aus dem MEV in den BMP

Nach Einlesen des Updates 21.1.0 werden Freitextangaben, die ohne Dosierung erfasst wurden, automatisch in den BMP übernommen und können mit einer Dosierung ergänzt werden.

#### Beispielansicht MEV:

| 4 🔲 Testmedikament |  | <i>c</i> | - |
|--------------------|--|----------|---|
|                    |  |          |   |

Beispielansicht BMP:

|   | Wirkstoff              | Handelsname                             | Stärke | Form | Mo | Mi | Ab | zN | Einheit | Hinweise | Grund |
|---|------------------------|-----------------------------------------|--------|------|----|----|----|----|---------|----------|-------|
|   | Bisoprolol hemifumarat | Bisoprolol 5 1A Pharma FTA<br>N3 100 St | 5 mg   | Tabl | 1  | 0  | 0  | 0  |         |          |       |
|   | Metformin hydrochlorid | Metformin 500 Heumann<br>FTA N2 120 St  | 500 mg | Tabl | 1  | 0  | 0  | 0  |         |          |       |
| _ | Ibuprofen              | Ibuprofen Abz 600mg FTA<br>N1 20 St     | 600 mg | Tabl | 1  | 0  | 0  | 0  |         |          |       |
|   | Testmedikament         |                                         |        |      |    |    |    |    |         |          |       |

Wurden jedoch schon im MEV Angaben zur Dosierung vorgenommen,

```
E Testpräparat 🛛 28.10.2016 1 2 1 🖉
```

werden die Freitextzeilen zunächst NICHT in den BMP übernommen. Über "Medikation übernehmen" wählen Sie "Medikation aus altem Plan".

| V  | Virkstoff Q            | Handelsname/PZN Q                       | ເົ     | l∳ N | leue Ze | eile 🔻 |    | 🛈 Zei | ile löschen |   | 🕞 Medikation übernehmen   | • |       |
|----|------------------------|-----------------------------------------|--------|------|---------|--------|----|-------|-------------|---|---------------------------|---|-------|
| V  | Virkstoff              | Handelsname                             | Stärke | Form | Mo      | Mi     | Ab | zN    | Einheit     | H | Dauermedikation           |   | Grund |
| В  | isoprolol hemifumarat  | Bisoprolol 5 1A Pharma FTA<br>N3 100 St | 5 mg   | Tabl | 1       | 0      | 0  | 0     |             |   | Altmedikation             |   |       |
| N  | Aetformin hydrochlorid | Metformin 500 Heumann<br>FTA N2 120 St  | 500 mg | Tabl | 1       | 0      | 0  | 0     |             |   | Medikation aus altem Plan |   |       |
| Ib | buprofen               | Ibuprofen Abz 600mg FTA<br>N1 20 St     | 600 mg | Tabl | 1       | 0      | 0  | 0     |             |   |                           |   |       |

Die Freitextzeilen werden nun mit Dosierungsangabe(n) übernommen.

| Wirksto | ff Q             | Handelsname/PZN Q                       | ເົ     | ۱ ¢يا | leue Ze | eile 🔻 |    | 🏛 Zei | le löschen | 🕞 Medikation übernehmen 🔻 |       |
|---------|------------------|-----------------------------------------|--------|-------|---------|--------|----|-------|------------|---------------------------|-------|
| Wirks   | toff             | Handelsname                             | Stärke | Form  | Mo      | Mi     | Ab | zN    | Einheit    | Hinweise                  | Grund |
| Bisopro | ol hemifumarat   | Bisoprolol 5 1A Pharma FTA<br>N3 100 St | 5 mg   | Tabl  | 1       | 0      | 0  | 0     |            |                           |       |
| Metform | nin hydrochlorid | Metformin 500 Heumann<br>FTA N2 120 St  | 500 mg | Tabl  | 1       | 0      | 0  | 0     |            |                           |       |
| Ibuprof | en               | Ibuprofen Abz 600mg FTA<br>N1 20 St     | 600 mg | Tabl  | 1       | 0      | 0  | 0     |            |                           |       |
| Testprä | arat             |                                         |        |       | 1       | 2      | 1  | 0     |            |                           |       |

#### Änderungshistorie

| Dokumentenerstellung | Sarah März | 10.01.2017 |
|----------------------|------------|------------|
| Letzte Änderung      |            |            |